# **Desktop Receiving**

Receipts are required for all goods and services

Submit promptly to ensure CUNY meets payment terms on invoices

- Receivers of services add attachment(s) to receipt
  - Signed work order or invoice
  - Scan support documentation (work order, timesheets, etc.) as required by either State Comptroller or CUNY contract to receive payment

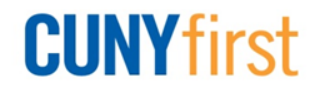

# **Receiving Policies**

### Incorrect items received

- Requester determines, along with purchasing, if acceptable to keep goods
- Goods are defective or broken
  - If box is damaged, reject box and return to vendor
  - Enter receipt to indicate quantity of items that are not defective - partial acceptance

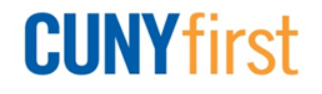

### **Enter Receipt – Amount Only**

| Eind an Existing Value       Add a New Value         Business Unit:       DNSPR Q         Receipt Number:       NEXT         PO Receipt       V                                                                                                    | <ul> <li>Select Add for a new receipt</li> <li>Search for PO</li> <li>Select checkbox of PO</li> <li>Click OK</li> </ul>                                                                                                    |
|----------------------------------------------------------------------------------------------------|----------------------------------------------------------------------------------------------------|
| Select Purchase Order                                                                                                    |                                                                                                    |
| PO Unit: QNSPR                                                                                                    | Q Days +/- Today:                                                                                                    |
| ID: 0000000                                                                                                    | 0079 Start Date:                                                                                                    |
| Line/Sched Num:                                                                                                    | / End Date:                                                                                                    |
| Release:                                                                                                    | Vendor Name: Q Vendor Lookup                                                                                                    |
| Item ID:                                                                                                    | Vendor Item ID:                                                                                                    |
| Ship To:                                                                                                    | Q Manufacturer ID:                                                                                                    |
| Ship Via:                                                                                                    | Q Manufacturer's Item ID:                                                                                                    |
| Retrieve Open PO Schedules                                                                                                    | Receipt Qtv Options                                                                                                    |
| Search                                                                                                    | No Order Qty In the second second |
| Retrieved Rows                                                                                                    | Customize   Find   View All   🖾   🛗 First 💶 1 of 1 🔟 Last                                                                                                    |
| Selected Rows Shipping Related M                                                                                                    | More Details (1999)                                                                                                    |
| Image: Contract of the second second secon | 1 04/09/2013 1.0000 SERVERS                                                                                                    |
|                                                                                                    |                                                                                                    |
|                                                                                                    |                                                                                                    |

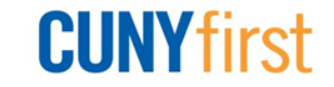

### **Enter Receipt – Amount Only**

| Maintain Receipts                        | ;                       |               |                                 |           |                        |            |         |                        |          |              |     | Fratar Drian abour |
|------------------------------------------|-------------------------|---------------|---------------------------------|-----------|------------------------|------------|---------|------------------------|----------|--------------|-----|--------------------|
| Receiving                                |                         |               |                                 |           |                        |            |         |                        |          |              | *** | Enter Price Shown  |
| Business Unit:                           | QNSPR                   |               | Receipt                         | t Status  | : Open                 | ×          |         |                        |          |              |     | on Invoice         |
| Receipt ID:                              | NEXT                    |               | Add Con                         | nments    | Activities             |            |         |                        |          |              | *   | Click Save         |
| Llandor                                  | Header Details          |               |                                 |           |                        |            |         |                        |          |              |     |                    |
| Select Purchase Order                    |                         |               |                                 |           |                        |            |         |                        |          |              |     |                    |
| Receipt Lines                            |                         |               |                                 | Custom    | iize   Find   View All | Ø 🛍        | First 🗹 | 1 of 1 🚺               | Last     |              |     |                    |
| Receipt Lines <u>More L</u><br>Line Item | Details Links and State | us Item / Mfg | Data <u>O</u> pi<br>Receipt Qtv | tional In | Accept Qtv Status      | serial     | vice [  | Device                 |          |              |     |                    |
| 1                                        | SERVERS                 | 6000.00000 1  | .0000                           | P         | 1.0000 Open            |            |         | <u>Track</u><br>Device | ×        |              |     |                    |
|                                          |                         |               |                                 |           |                        |            | -       | rack                   |          |              |     |                    |
| Interface Receipt                        |                         |               |                                 |           |                        |            |         |                        |          |              |     |                    |
| Save Notify                              | Refresh                 |               |                                 |           |                        |            |         | <b>E</b> + <i>F</i>    | Add 🖉 Up | date/Display |     |                    |
|                                          |                         |               |                                 |           |                        |            |         |                        |          |              |     |                    |
| Maintain Red                             | ceints                  |               |                                 |           |                        |            |         |                        |          |              | ••  | Received status    |
|                                          | o o i pito              |               |                                 |           |                        |            |         |                        |          |              |     | dioployo           |
| Receiving                                |                         |               |                                 |           |                        |            |         |                        |          |              |     | aispiays           |
| Business Unit:                           |                         |               |                                 |           | Book                   | int State  |         | Poo                    | aivad    | X            | *   | If Inspection is   |
| Business Unit:                           | QNS                     | PR            |                                 |           | Rece                   | eipt Statt | 15:     | Rec                    | elved    |              |     | required. write    |
| Receipt ID:                              | 0000                    | 000033        |                                 |           | Add (                  | Comment    | S       | Activ                  | ities    |              |     | down the Decoint   |
|                                          | Head                    | er Details    |                                 |           | Docu                   | ment Sta   | tus     |                        |          |              |     |                    |
| Header                                   |                         |               |                                 |           |                        |            |         |                        |          |              |     | ID                 |

**CUNY**first

# **Enter Receipt – Quantity Based**

| Receiving<br><u>Find an Existin</u><br>Business Unit:<br>Receipt Number<br>PO Receipt | DNSPR Q<br>NSPR Q<br>IT: NEXT | New Value       | *<br>*<br>*     | Sele<br>Sear<br>Sele<br>Click | ct Ac<br>ch fo<br>ct ch<br>c OK | ld fo<br>or PC<br>leckk | r a r<br>)<br>)<br>)<br>)<br>)<br>) | new<br>of P      | receipt<br>O     |                |
|---------------------------------------------------------------------------------------|-------------------------------|-----------------|-----------------|-------------------------------|---------------------------------|-------------------------|-------------------------------------|------------------|------------------|----------------|
| Add                                                                                   | 1                             |                 |                 |                               |                                 |                         |                                     |                  |                  |                |
|                                                                                       | PO Unit:                      | QNSPF           | રવ્             |                               | Days +/- T                      | oday:                   |                                     |                  |                  |                |
|                                                                                       | ID:                           | 000000          | 00077           |                               | Start Date                      | :                       |                                     | 31               |                  |                |
|                                                                                       | Line/Sched Num:               | :               | 1               |                               | End Date:                       |                         | 31                                  |                  |                  |                |
|                                                                                       | Release:                      |                 |                 |                               | Vendor Na                       | ime:                    |                                     | Q                | Vendor Lookup    |                |
|                                                                                       | Item ID:                      |                 |                 | Q                             | Vendor Ite                      | m ID:                   |                                     | Q                |                  |                |
|                                                                                       | Ship To:                      |                 | Q               |                               | Manufactu                       | irer ID:                |                                     |                  |                  | Q              |
|                                                                                       | Ship Via:                     |                 | Q               |                               | Manufactu                       | ırer's Item ID:         |                                     |                  |                  | Q              |
|                                                                                       | Retrieve Ope                  | n PO Schedules  |                 |                               |                                 |                         |                                     |                  |                  |                |
|                                                                                       | Search                        |                 |                 | F                             | Receipt Qty Opt                 | tions                   | Ordere                              | d Ofv            | PO Remaining Oty |                |
|                                                                                       | Retrieved Rows                |                 |                 |                               |                                 | Customize L Fin         | d I View All                        | ي عرب<br>الكار ا |                  |                |
|                                                                                       | Selected Rows                 | nipping Related | More Details    |                               |                                 |                         |                                     |                  |                  |                |
|                                                                                       | Sel PO Unit PC                |                 | ine <u>Sche</u> | d <u>Release</u>              | Due Date                        | PO Qty                  | Prior<br>Receipt                    | <u>ltem</u>      | Description      |                |
|                                                                                       | QNSPR 00                      | 00000077 1      | 1               |                               | 03/28/2013                      | 10.0000                 |                                     |                  | SERVERS          |                |
|                                                                                       | Select All                    | Clear All       |                 |                               |                                 |                         |                                     |                  |                  |                |
|                                                                                       | OK Cancel                     | Refresh         |                 |                               |                                 |                         |                                     |                  |                  |                |
|                                                                                       |                               |                 |                 |                               |                                 |                         |                                     |                  | CUN              | <b>Y</b> first |

### **Enter Receipt – Quantity Based**

| Maintain Receipts                                                                                                    | *   | Enter Quantity |
|----------------------------------------------------------------------------------------------------|-----|----------------|
| Business Unit:     QNSPR     Receipt Status:     Open       Receipt ID:     NEXT     Add Comments     Activities                                                                                                    | *** | Received       |
| Header                                                                                                    |     |                |
| Select Purchase Order         Customize   Find   View All   Image: Pirst King 1 of 1 Image: Pirst King 1 of 1 Image |     |                |
| □ Interface Receipt<br>□ Save ▷ Notify ☆ Refresh                                                                                                    |     |                |

| Maintain Receipts | 5                     |                          | •• |
|-------------------|-----------------------|--------------------------|----|
| Receiving         |                       |                          |    |
| Business Unit:    | QNSPR                 | Receipt Status: Received | ** |
| Receipt ID:       | 000000029             | Add Comments Activities  |    |
| ▶ Header          | <u>Header Details</u> | Document Status          |    |

- Received status displays
- If Inspection is required, write down the Receipt ID

**CUNY**first

# **Receipt – Packing Slip**

| Maintain Rec                | eipts                                    |          |                 |               |                |        |  |  |  |
|-----------------------------|------------------------------------------|----------|-----------------|---------------|----------------|--------|--|--|--|
| Receipt He                  | eader Comments                           |          |                 |               |                |        |  |  |  |
| Business Unit:              | iness Unit: QNSPR Receipt Nbr: 000000029 |          |                 |               |                |        |  |  |  |
| Receipt Status:             | Received                                 |          |                 |               |                |        |  |  |  |
| Retrieve Activ              | ve Comments Only                         | Retrieve |                 |               |                |        |  |  |  |
| Sort Method:                | Comment Time Stamp                       | •        | *Sort Sequence: | Ascending -   | Sort           |        |  |  |  |
| Comments                    |                                          |          |                 | Find View All | First 🚺 1 of 1 | Last   |  |  |  |
| Copy Standard               | Comments                                 |          | Comment Status  | Contractive   | Inactivate     | +      |  |  |  |
|                             |                                          |          |                 |               |                | ~      |  |  |  |
|                             |                                          | Shown a  | at Voucher      |               |                |        |  |  |  |
| Associated Do<br>Attachment | cument                                   |          | Attach          | View Dele     | te             |        |  |  |  |
| From -> RCV (               | QNSPR-0000000029                         |          |                 |               |                |        |  |  |  |
| OK Ca                       | ncel Refresh                             |          |                 |               |                |        |  |  |  |
| <ul> <li>Atta</li> </ul>    | ich copy of                              | sign     | ed pack         | king slip     | С              | CUNYfi |  |  |  |

# **Receipt – Packing Slip**

| Maintain Receipts                                          |
|------------------------------------------------------------|
| Receipt Header Comments                                    |
| Business Unit: QNSPR Receipt Nbr: 000000029                |
| Receipt Status: Received                                   |
| Retrieve Active Comments Only Retrieve                     |
| *Sort Method: Comment Time Stamp                           |
| Comments Find   View All First I of 1 Last                 |
| Copy Standard Comments Comment Status: Active Inactivate + |
|                                                            |
| Shown at Voucher                                           |
| Associated Document                                        |
| Attachment Packing_Slip_Attachment.doc Attach View Delete  |
| From -> RCV QNSPR-000000029                                |
| OK Cancel Refresh                                          |

- Enter the Packing Slip number in comments
- Packing slip is attached

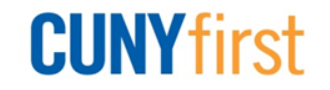

# **Receipt – Modify Receipt Date**

| Maintain Receipts          |                  |                      |                 |                                 |               |               |
|----------------------------|------------------|----------------------|-----------------|---------------------------------|---------------|---------------|
| Receiving                  |                  |                      |                 |                                 |               |               |
| Business Unit:             | QNSPR            |                      | Receipt Status: | Received                        | ×             |               |
| Receipt ID:                | 000000029        |                      | Edit Comments   | Activities                      |               |               |
|                            | Header Details   |                      | Document Status |                                 |               |               |
| Header                     |                  |                      |                 |                                 |               |               |
| Select Purchase Order      |                  |                      |                 |                                 |               |               |
| Receipt Lines              |                  |                      | Customiz        | e   Find   View All   🗖         | ] 🔠 🛛 First 🚺 | 1 of 1 🔟 Last |
| Receipt Lines More Details | E Links and Stat | us 🔰 Item / Mfg Data | Optional Input  | Source Information              |               |               |
| Line Item                  | Description      | PO Unit PO ID        | Line Schedule   | PO Amount <u>Amount</u><br>Only | Dist by F     | О Туре        |
| 1                          | <u>SERVERS</u>   | QNSPR 00000007       | 7 1 1           | 20,000.00 N                     | 🔎 Qty         | 2             |

#### Click Header Details link

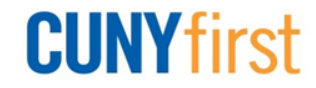

# **Receipt – Modify Receipt Date**

| Maintain Receipt | S                     |                     |                                   |  |  |  |  |  |  |
|------------------|-----------------------|---------------------|-----------------------------------|--|--|--|--|--|--|
| Header Details   |                       |                     |                                   |  |  |  |  |  |  |
| Business Unit:   | QNSPR                 | *Receipt Date:      | 03/28/2013 📴 Receipt Time: 1:19PM |  |  |  |  |  |  |
| Receipt ID:      | 000000029             | User ID             | OT_EARENA                         |  |  |  |  |  |  |
| Receive Source:  | On-line               | Receipt Status:     | Received                          |  |  |  |  |  |  |
| Vendor:          | 2000009075            | Name:               | DELL MARKETING LP                 |  |  |  |  |  |  |
| Location:        | MAINEPAY              | *Ship To:           | IB-B104                           |  |  |  |  |  |  |
| Last Change Date | 04/10/2013 10:58:43AM | Last User to Modify | OT_KHAFNE                         |  |  |  |  |  |  |

#### ✤ As needed, update Receipt Date

✤ As needed, update Receipt Time

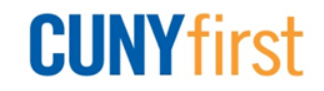

# **Receipt – Requester Information**

| Maintain Receipts          |                                    |                                   |                               |
|----------------------------|------------------------------------|-----------------------------------|-------------------------------|
| Receiving                  |                                    |                                   |                               |
| Business Unit:             | QNSPR                              | Receipt Status: Received          | ×                             |
| Receipt ID:                | 000000029                          | Edit Comments Activities          |                               |
|                            | Header Details                     | Document Status                   |                               |
| Header                     |                                    |                                   |                               |
| Select Purchase Order      |                                    |                                   |                               |
| Receipt Lines              |                                    | Customize   Find   View All       | 🔄   🛗 🛛 First 🚺 1 of 1 🖸 Last |
| Receipt Lines More Details | s Links and Status Item / Mfg Data | Optional Input Source Information |                               |
| Line Item                  | Description PO Unit PO ID          | Line Schedule PO Amount Amou      | nt Dist by PO Type            |
| 1                          | SERVERS QNSPR 00000007             | 77 1 1 20,000.00 N                | 🖓 Qty 🧏                       |

### Select Document Status to view related documents

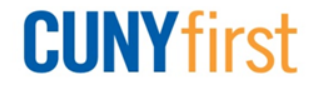

# **Receipt – Requester Information**

| Receipt DOC                                                  | Status        |                |               |                 |                      |                    |        |
|--------------------------------------------------------------|---------------|----------------|---------------|-----------------|----------------------|--------------------|--------|
| Documen                                                      | nt Status     |                |               |                 |                      |                    |        |
| Business Unit                                                | QNSPR         | Receiver ID:   | 000000029     |                 | Status:              | Received           |        |
| Document Date: 03/28/2013 Document Type: Receipt Carrier ID: |               |                |               |                 |                      |                    |        |
| Currency:                                                    | USD           | Amount:        |               | 20,000.00       | Short Vendor         | Name: DELL MARK    | (E-001 |
|                                                              |               | Bill of Lading | :             |                 | Source:              | On-line            |        |
| Associated Do                                                | ocument       |                |               | Customize   Fin | d   View All   🖾   🛗 | First 🚺 1-3 of 3 🛽 | Last   |
| Documents                                                    | Related Info  |                |               |                 |                      |                    |        |
| Business Unit                                                | Document Type | DOC ID         | <u>Status</u> | Document Date   | <u>Vendor ID</u>     | Location           |        |
| QNSPR                                                        | REQ           | 000000035      | Approved      | 03/26/2013      |                      |                    |        |
|                                                              |               | 000000077      | Dispatched    | 03/28/2013      | 2000009075 🚍         |                    |        |
| QNSPR                                                        | PO            | 000000077      | Dispatched    | 00/20/2010      | 2000003073           |                    |        |

#### View related documents and their status

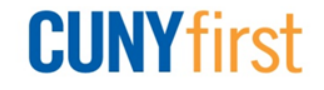

# **Receipt – Requester Information**

| Requisitions                                                          |             |               |                  |            |               |  |  |  |
|-----------------------------------------------------------------------|-------------|---------------|------------------|------------|---------------|--|--|--|
| Req Inquiry Customize   Find   View All   🖾   🛗 First 🚺 1 of 1 🖸 Last |             |               |                  |            |               |  |  |  |
| Unit                                                                  | Requisition | <u>Status</u> | <u>Requester</u> | Req Date   | Total Amt     |  |  |  |
| QNSPR                                                                 | 000000035   | Approved      |                  | 03/26/2013 | 20,000.00 USD |  |  |  |

Central Receiving staff find out where to deliver the goods through a Req Inquiry?

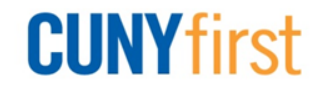

### **Cancel Receipt**

| Maintain Receipts                    |               |             |                    |                |              |                    |                 |                     |             |               |                 |               |                               |                     |                               |   |  |  |  |
|--------------------------------------|---------------|-------------|--------------------|----------------|--------------|--------------------|-----------------|---------------------|-------------|---------------|-----------------|---------------|-------------------------------|---------------------|-------------------------------|---|--|--|--|
| Receiving                            |               |             |                    |                |              |                    |                 |                     |             |               |                 |               |                               |                     |                               |   |  |  |  |
| Business Unit:                       |               |             |                    | QNSPR          |              |                    | Receipt Status: |                     | Rece        | ived          | ×               |               |                               |                     |                               |   |  |  |  |
| Receipt ID:                          |               |             |                    | 000000029      |              |                    | Add C           | omments             | Activities  |               |                 |               |                               |                     |                               |   |  |  |  |
|                                      |               |             |                    | Header Details |              |                    | Docur           | nent Statu:         | 5           |               |                 |               |                               |                     |                               |   |  |  |  |
| He                                   | Header        |             |                    |                |              |                    |                 |                     |             |               |                 |               |                               |                     |                               |   |  |  |  |
| Select Purchase Order                |               |             |                    |                |              |                    |                 |                     |             |               |                 |               |                               |                     |                               |   |  |  |  |
| Recei                                | leceipt Lines |             |                    |                |              |                    |                 |                     | <u>Cı</u>   | ustomize   F  | ind View All    | 🏼 ا 🕄         | First                         | 1 of 1              | Last                          |   |  |  |  |
| Receipt Lines <u>M</u> ore           |               |             | <u>M</u> ore Detai | Is Links and S | tatus Item / | / Mfg Data         | <u>O</u> ptio   | nal Input           | Source Info | rmation       |                 |               |                               | -                   |                               |   |  |  |  |
| <u>Line</u>                          |               | <u>ltem</u> |                    | Description    | <u>Price</u> | <u>Receipt Qty</u> |                 | <u>*Recv</u><br>UOM | Accept Qty  | <u>Status</u> | <u>Category</u> | <u>Serial</u> | <u>Device</u><br><u>Track</u> | <u>Stock</u><br>UOM | <u>Device</u><br><u>Track</u> |   |  |  |  |
| 1                                    | <b>₽</b>      |             |                    | SERVERS        | 2000.00000   | 10.0000            | Þ               | EAQ                 | 10.0000     | Received      | 4321000000      |               |                               | EA 🔍                | <u>Device</u><br><u>Track</u> | × |  |  |  |
| Interface Receipt                    |               |             |                    |                |              |                    |                 |                     |             |               |                 |               |                               |                     |                               |   |  |  |  |
| Save Return to Search Notify Refresh |               |             |                    |                |              |                    |                 |                     |             |               | e/Displa        | y             |                               |                     |                               |   |  |  |  |

- Click X to right of Receipt Status for all lines
- Click X at line level to cancel a line
- Canceling the transaction cannot be reversed

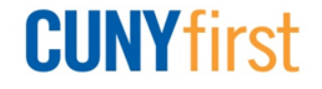

### **Cancel Receipt**

| Message                                                                   | х |
|---------------------------------------------------------------------------|---|
| Canceling Receipt cannot be reversed. Do you wish to continue? (10300,33) |   |
| Yes No                                                                    |   |

- Message appears asking you to confirm cancel
- Click Yes

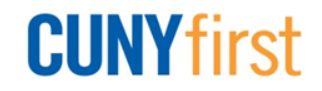